Åpne GeoInnsyn og søk opp aktuell eigedom. Trykk på «Kartmeny», «velg kartlag» og merk av for«Kommunedelplaner Ålesund» under «Planer»

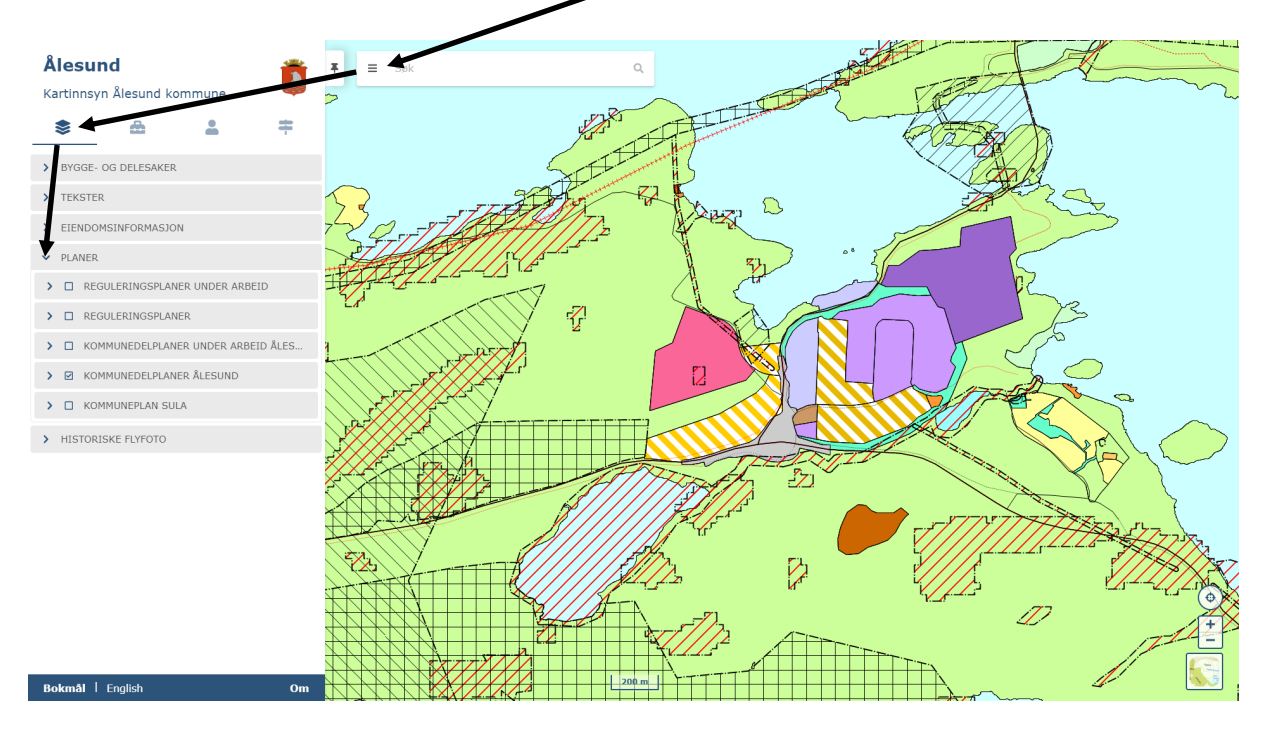

Trykk i kartet på aktuell plan, trykk på knappen for meir informasjon. Ytterlegare informasjon om planen kjem då fram i nytt vindauge.

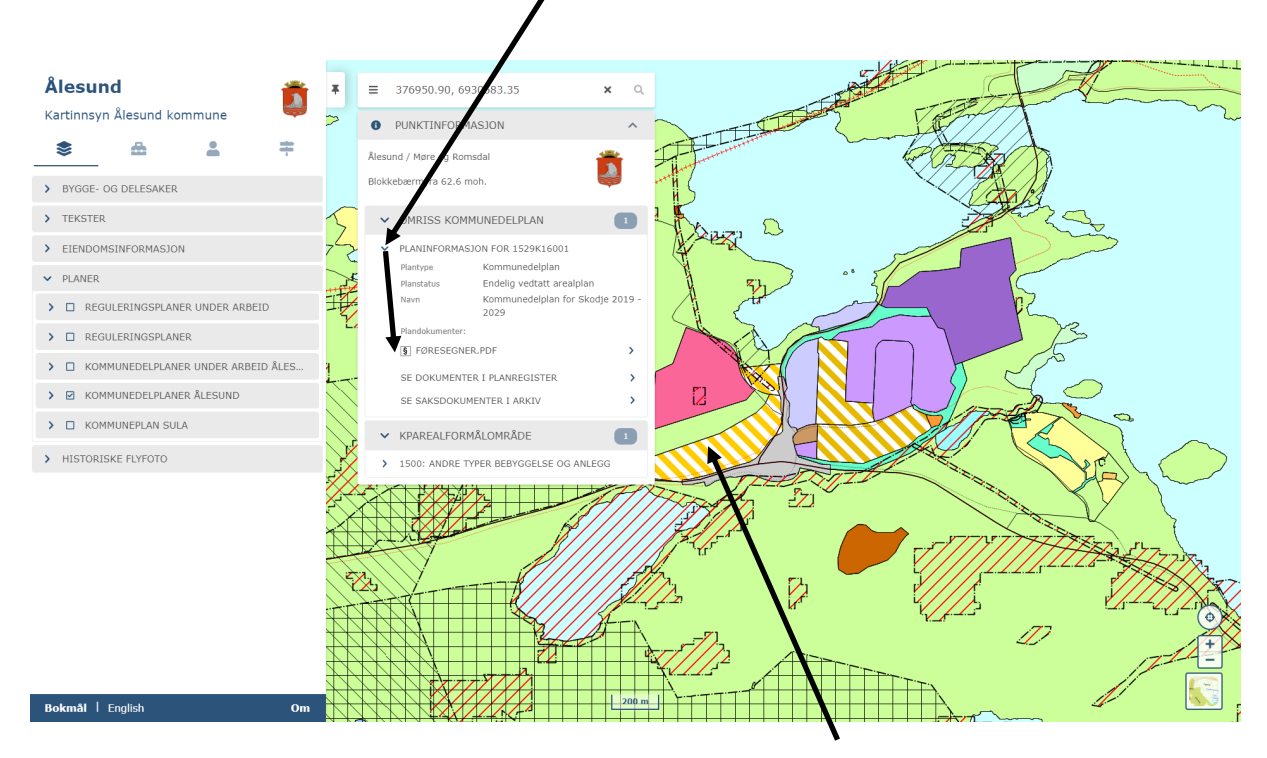

Ein kan trykkje på «KpArealformålOmråde» for å sjå kva arealet er avsatt til. Dette vil endre seg etter kor i planen ein trykker.

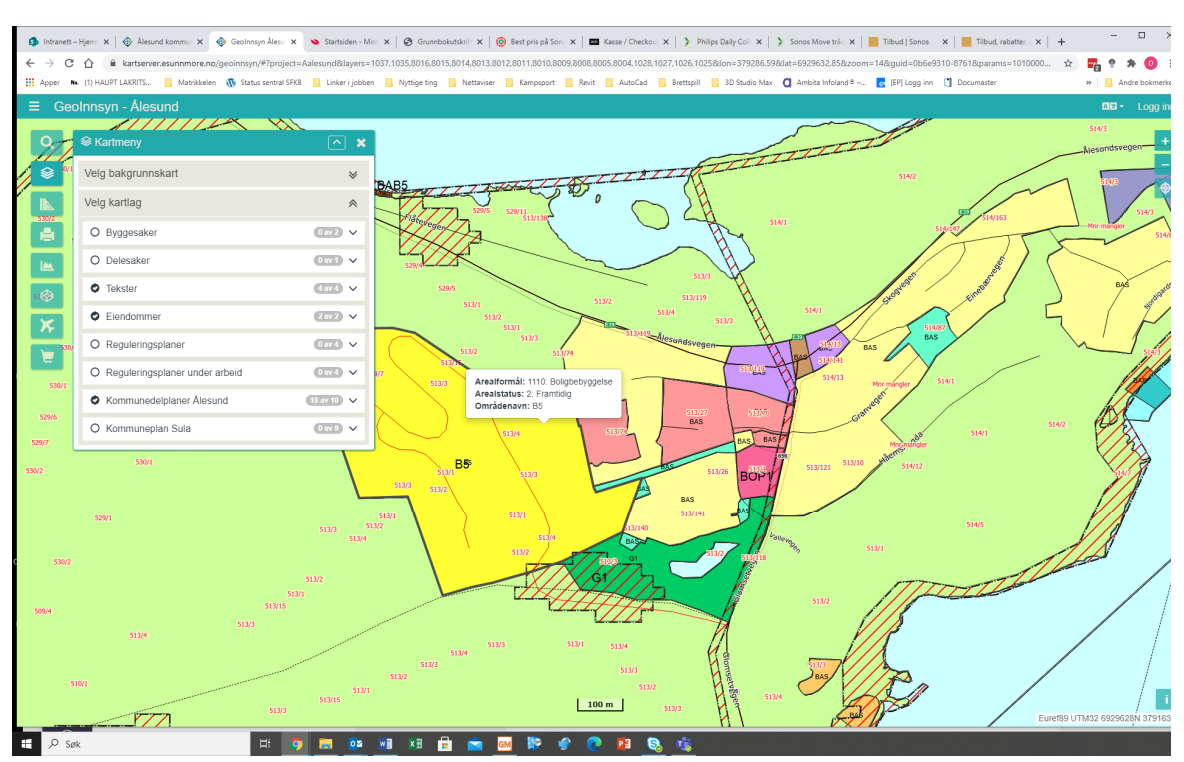

Arealformål vil og vise som «tooltip» ved å halde musepeikaren over dei ulike arealområda: